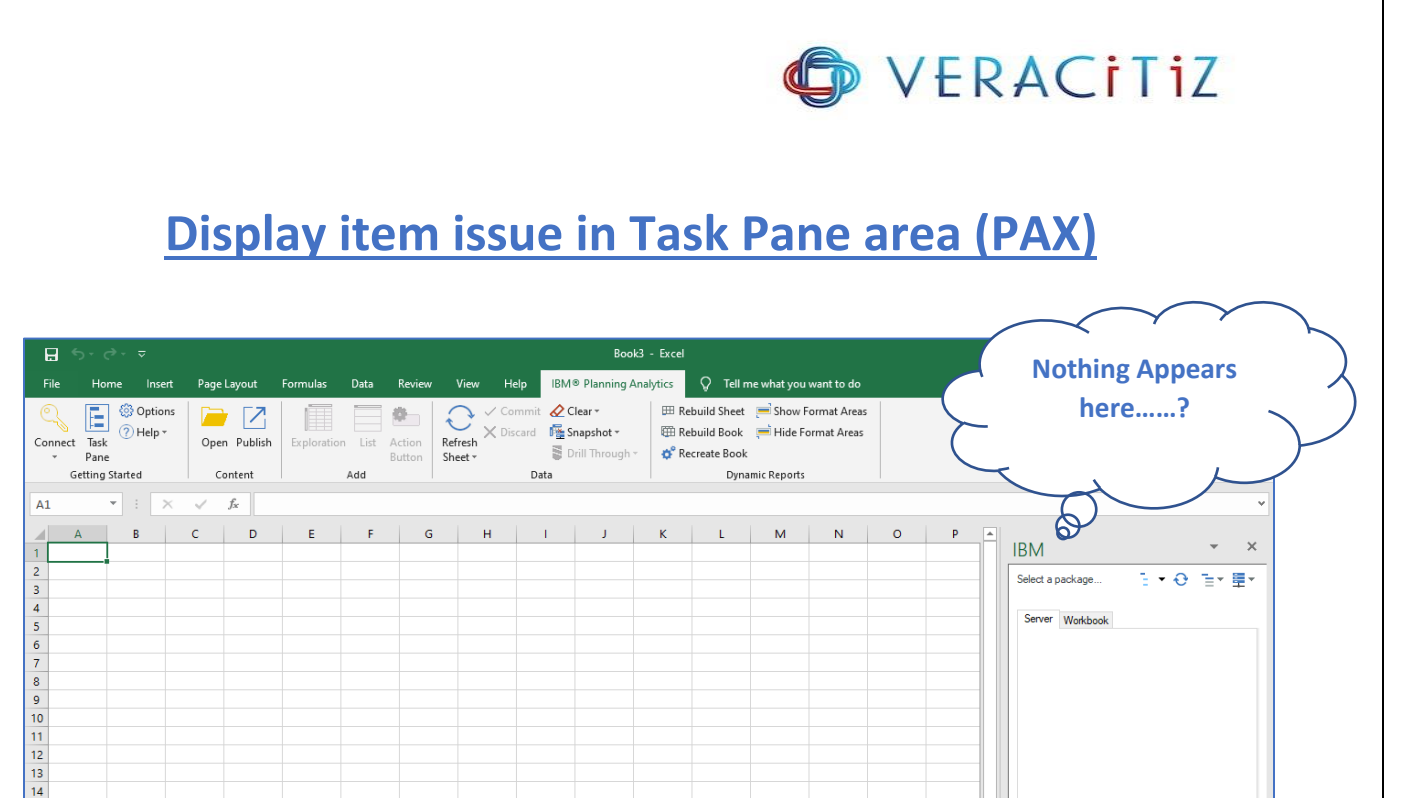

## Issue:

When connected with any server in IBM planning anaylitics tab to use PAX, on the right hand side there is no TM1 Objects visible (under IBM Table) to view all the Server objects and workbooks, to resolve this issue follow the simple steps mentioned below.

## **Try using this Office compatibility mode in General settings of Excel:**

You can also improve display problems with add-ins by changing the display settings to compatibility mode. To change the display settings for Office go to **File > Options > General** 

Under General setting option you will find two options mentioned below:

- 1. Optimize for best appearance
- 2. Optimize for compatibility

Select 2<sup>nd</sup> option "<u>Optimize for compatibility</u>" (This will require application to restart for one time)

Refer below screen shot to apply settings

| Excel Options        | ? X                                                              |
|----------------------|------------------------------------------------------------------|
| General              | General options for working with Excel. Select "Optimize for     |
| Formulas             | ( compatibility" and                                             |
| Data                 | User Interface options Click "Ok"                                |
| Proofing             | When using multiple displays:                                    |
| Save                 | Optimize for best appearance                                     |
| Language             | Optimize for <u>compatibility</u> (application restart required) |
| Ease of Access       | Show Quick Analysis options on selection                         |
| Advanced             | ✓ Enable Live Preview <sup>①</sup>                               |
| Customize Ribbon     | Collapse the ribbo <u>n</u> automatically ()                     |
| Quick Access Toolbar | ScreenTip style: Show feature descriptions in ScreenTips 💌       |
| Add-ins              | When creating new workbooks                                      |
| Trust Center         | Use this as the default font: Body Font                          |
|                      | Font size: 11 🔻                                                  |

## **End Result:**

All the Objects & workbooks now are visible in the Task pane area on the Right hand side (Under IBM - Table)

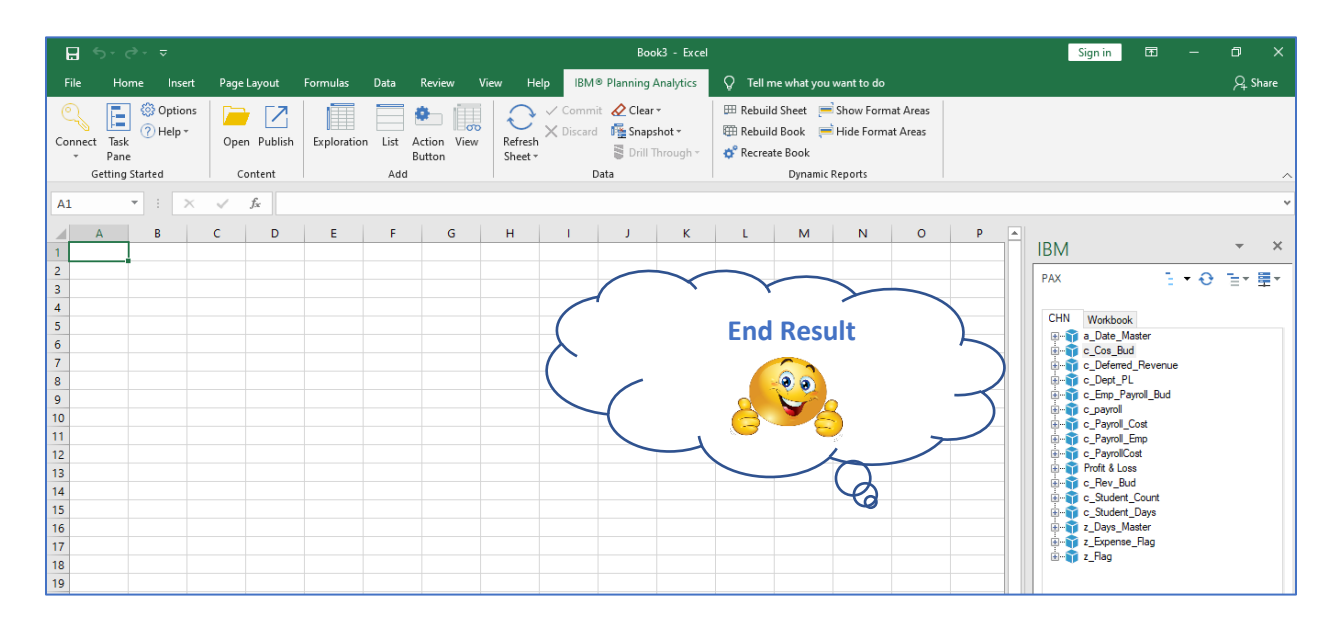

**Recommendation:** This solution is tried and tested for the issue faced on PAX on Cloud server.

Thank You